## Procedimentos para cadastrar impressoras no PRD.

Pra começar é preciso ter o endereço MAC da impressora, para isso siga os passos a seguir:

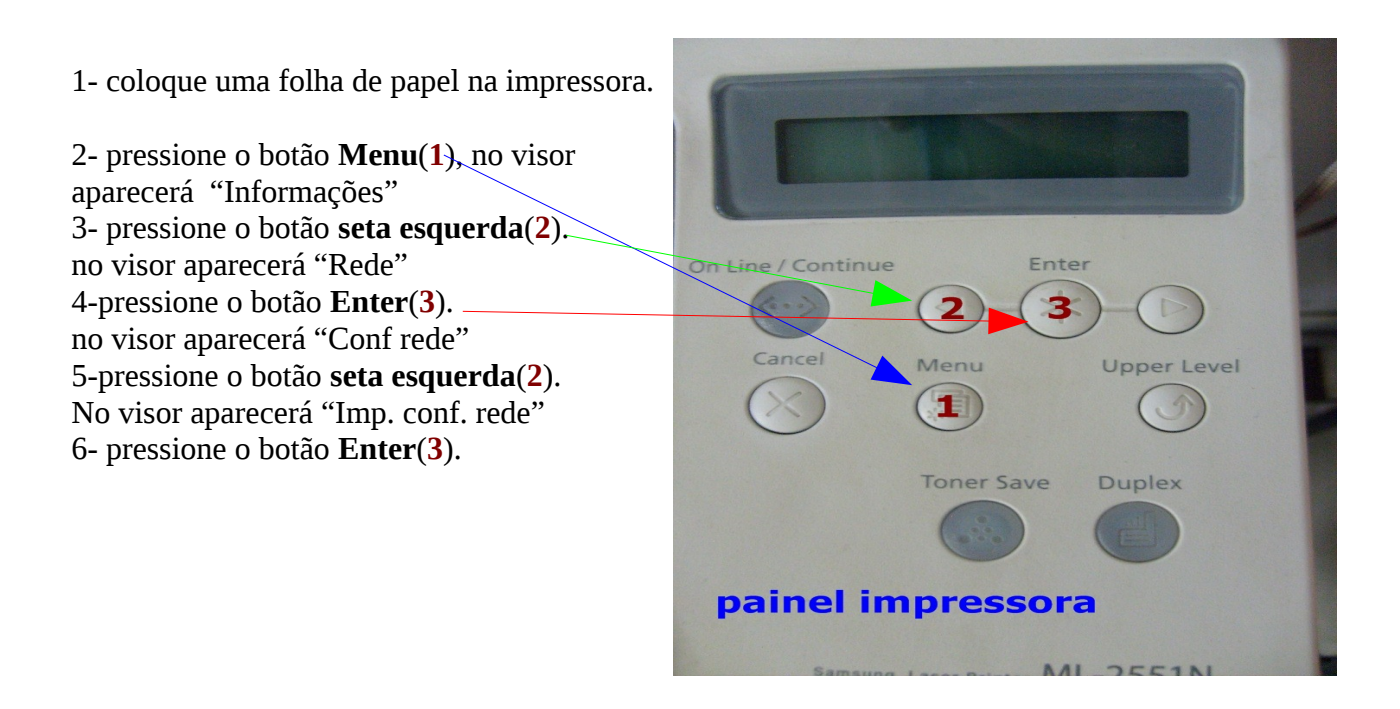

Irá imprimir uma folha como essa.

| NETV           | <b>ORK PRINTE</b>   | R CARD TEST PAGE                    |
|----------------|---------------------|-------------------------------------|
|                |                     |                                     |
| General        |                     | IPP Stack Details                   |
| Server Name    | : SEC0000f0a5c06c   | Printer Name : Printer Name         |
| Description    | :                   | Operator Message : Operator Message |
| MAC Address    | : 00:00:f0:a5:c0:6c | Printer Location : Printer Location |
| Into India Obb |                     | Printer Information : Info          |
|                |                     | More Information : MoreInfo         |
|                |                     | Multi-Op Timeout : 300              |
|                |                     | Job History Timeout : 1             |
|                |                     | Printer URI                         |
|                |                     | : ipp://10.74.13.60                 |
|                |                     |                                     |

Este é o endereço MAC.

Agora abra uma sessão como ADMLOCAL.

| P                                   | re-Admiocal                  |                         |
|-------------------------------------|------------------------------|-------------------------|
| <u>A</u> rquivo <u>C</u> riar Ajuda |                              |                         |
| Usuários Multiterminais Impressora  | S Cotas de Impressão Servido | ores Relatórios         |
| Impressora Mac M                    | Modelo Status                | 🚑 Cadastrar             |
| 1 00:00:F0:A5:C0:6C 5               | Samsung Off                  | - Bemover               |
|                                     |                              |                         |
|                                     |                              | Cancelar 🚽 🔂 Empressões |
|                                     |                              |                         |
|                                     |                              |                         |
|                                     |                              |                         |
|                                     |                              |                         |
|                                     |                              |                         |
|                                     |                              |                         |
|                                     |                              |                         |
|                                     |                              |                         |

Na interface do ADMLOCAL clique na aba impressoras, em seguida no botão Cadastrar.

Abrirá esta tela.

|                               | Prd-Adml                    | ocal                 |        | =0%        |
|-------------------------------|-----------------------------|----------------------|--------|------------|
| <u>A</u> rquivo <u>C</u> riar | Ajuda                       |                      |        |            |
| Usuários Multi                | terminais Impressoras Cotas | de Impressão Servido | ores R | elatórios  |
| Impressora                    | Mac Modelo                  | Status               | -      | Cadastrar  |
| 1                             | 00:00:F0:A5:C0:6C Samsung   | Off                  |        |            |
|                               |                             |                      | -      | Remover    |
|                               | 🕂 Adicionar Impressora 🗙    |                      | -      | Cancelar   |
| Preencha o MAC da impressora: |                             |                      |        | Impressoes |
|                               | MAC:                        |                      |        |            |
|                               |                             |                      |        |            |
|                               | 🚫 Cancela                   | r 🕂 Cadastrar        |        |            |
|                               |                             |                      |        |            |
|                               |                             |                      |        |            |
|                               |                             |                      | 8      |            |
|                               |                             |                      |        |            |

Digite o endereço **MAC**, **como esta na folha**, **aqui** e clique em **Cadastrar.** 

Prd-Admiocal Arquivo Criar Ajuda Usuários Multiterminais Impressoras Cotas de Impressão Servidores Relatórios Impressora Mac Modelo Status Remover Remover Cancelar Impressões Impressões Cancelar Impressões Cancelar Impressões Cancelar Impressões Cancelar

Deverá abrir esta mensagem de sucesso. Clique em **OK.** 

Caso apareça alguma mensagem de erro, provavelmente o endereço MAC tenha sido digitado incorretamente. Digite novamente.

Para terminar desligue e ligue novamente a impressora para que o sistema atualize as informações das impressoras.